# Procediment de Creació de Convocatòries

### MANUAL PER ALS ENTRENADORS/ES / DELEGATS/DES

07 de novembre 2024

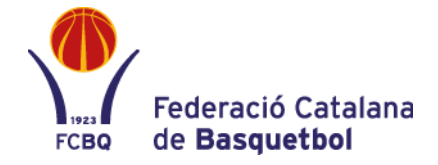

#### **REGISTRE I ACCÉS A LES CONVOCATÒRIES**

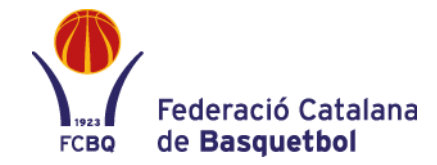

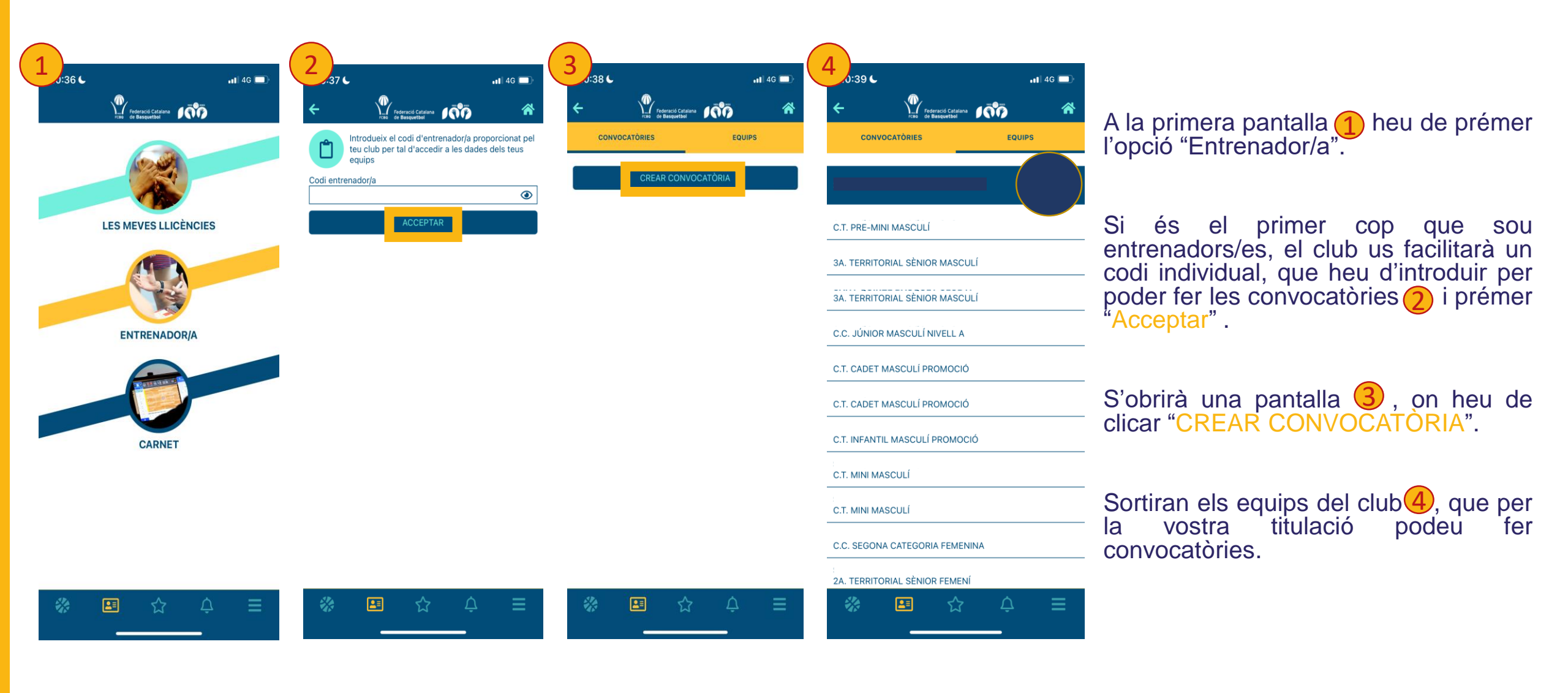

### **PROCÉS DE CONVOCATÒRIA DE JUGADORS/ES**

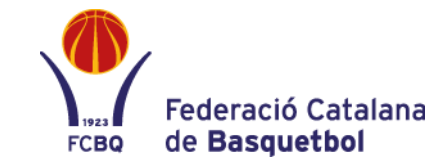

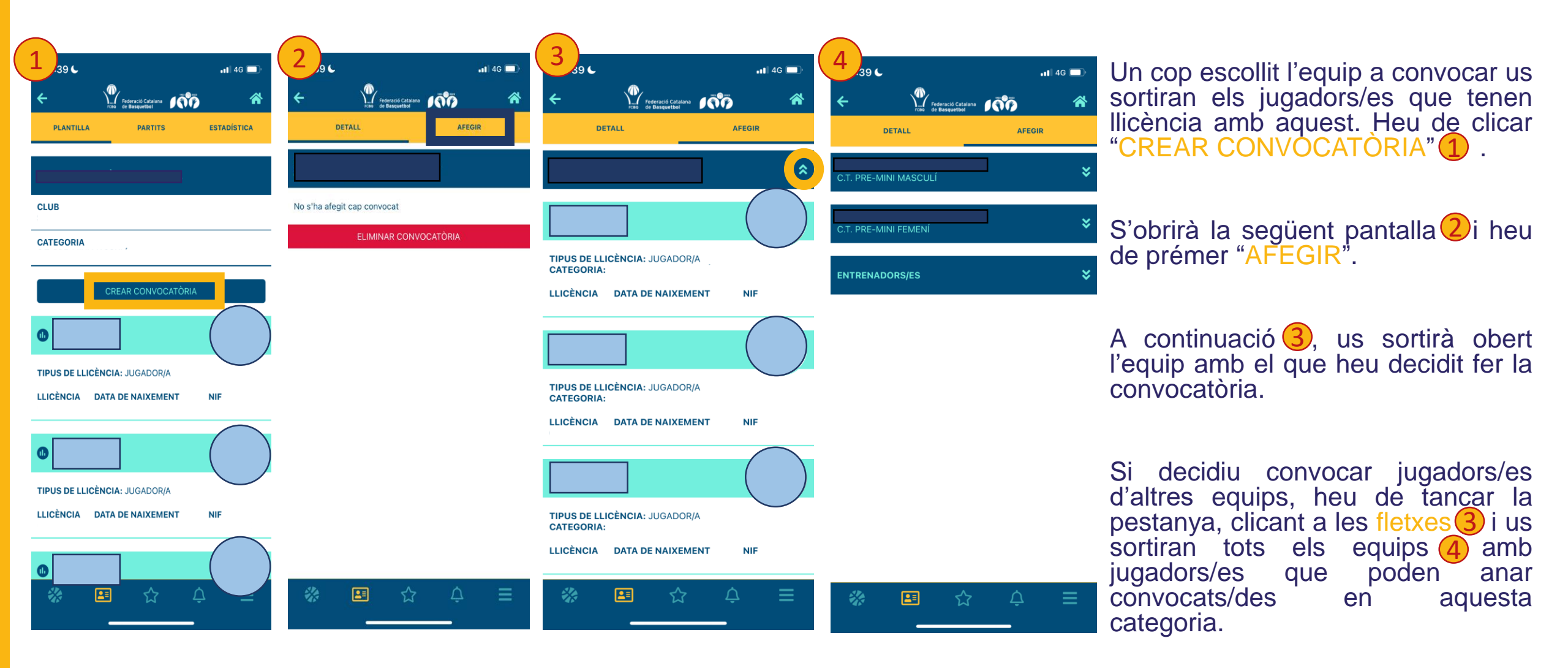

# PROCÉS DE CONVOCATÒRIA DE JUGADORS/ES

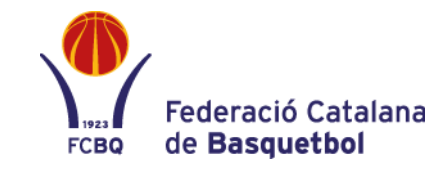

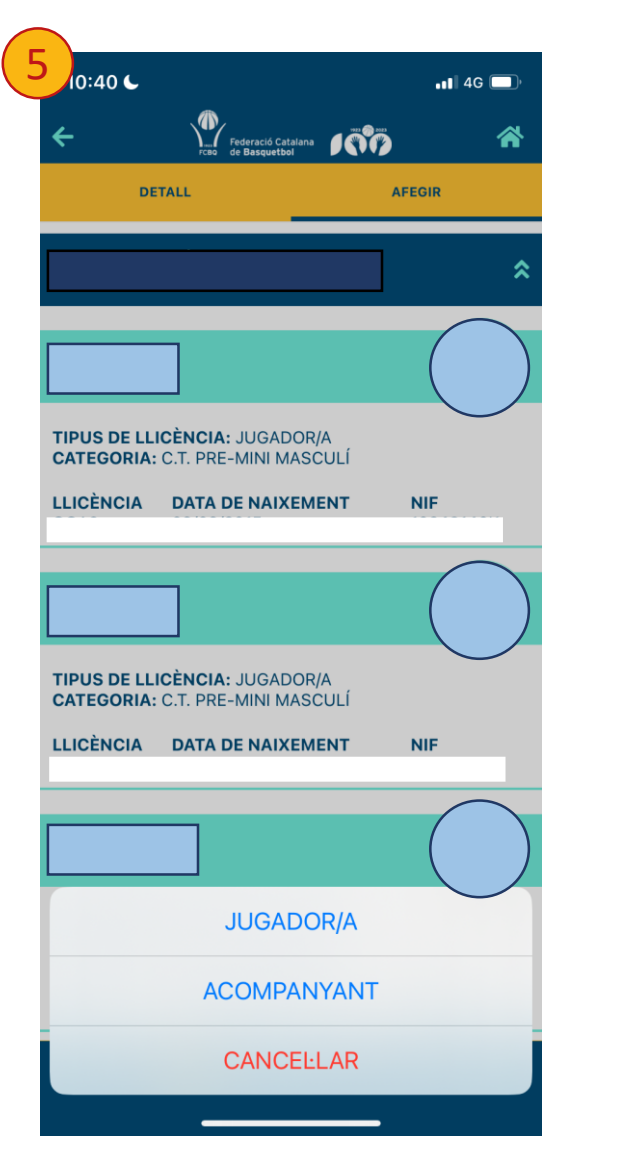

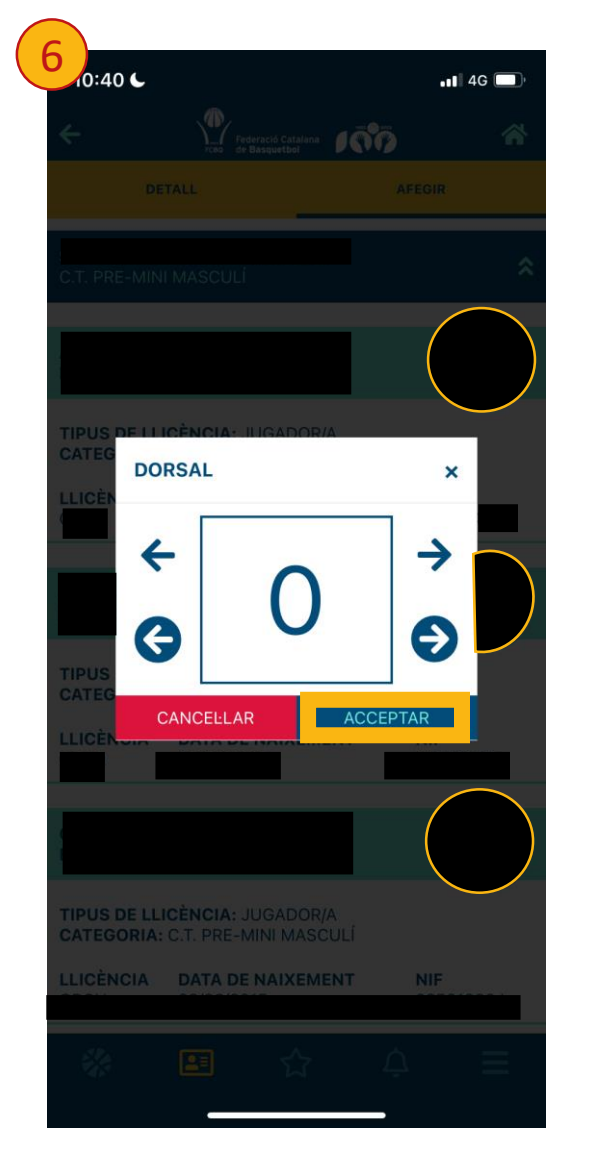

A la primera pantalla (5) es mostren els jugadors/es de l'equip escollit. Per convocar un/a jugador/a haureu de prémer la seva llicència. Us apareixeran tres opcions a la part inferior:

- JUGADOR/A: passa a la segona imatge6.
- ACOMPANYANT: s'inclou directament a la convocatòria.
- CANCEL·LAR: et tornen a sortir els jugadors/es i els equips.

La segona imatge 6, apareix un cop s'hagi triat l'opció "JUGADOR/A". En aquesta pantalla s'escull el dorsal. Les fletxes de dalt canvien per unitats i les de sota (encerclades en blau), per desenes.

Un cop acceptat, el jugador/a s'afegirà a la convocatòria amb aquest dorsal assignat.

# **REVISIÓ DE CONVOCATÒRIES**

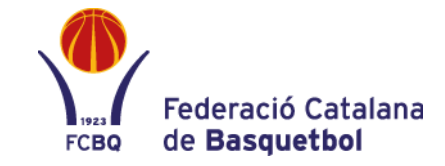

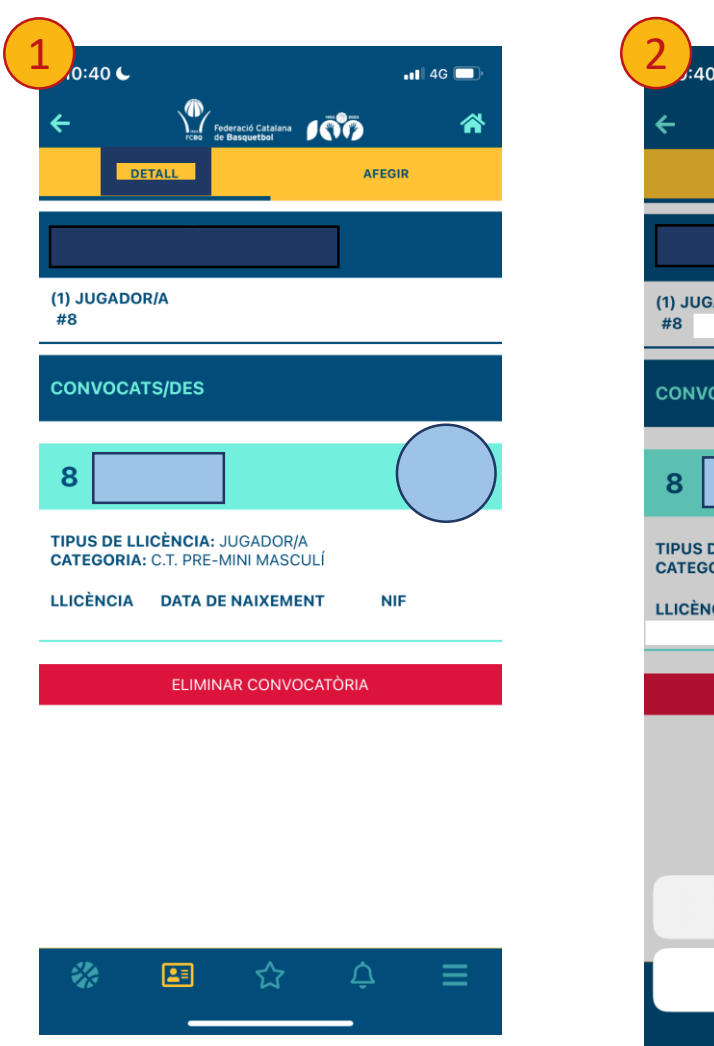

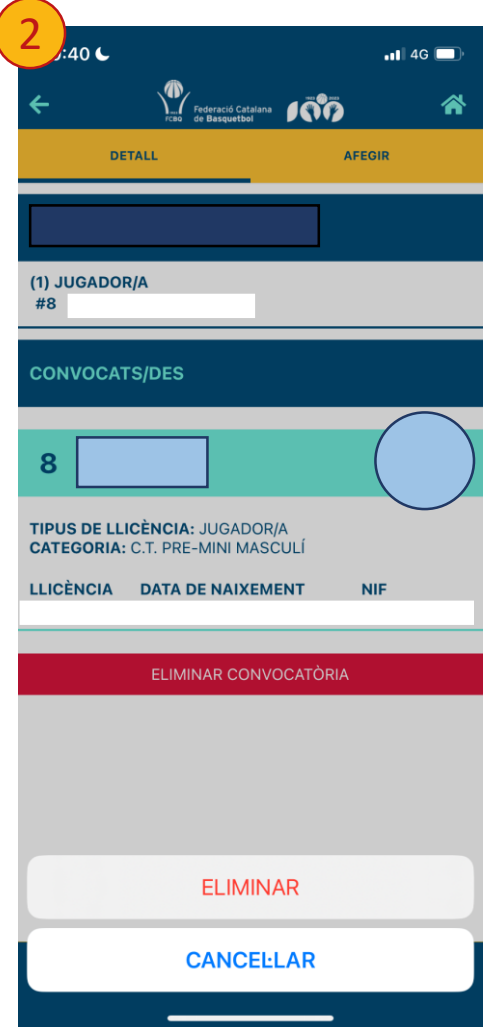

Si premeu la pestanya "DETALL" 1 podreu anar veient la convocatòria i comprovar que no hi hagi cap error.

En el cas que us hagueu equivocat (amb un dorsal, amb un/a jugador/a, etc.) heu de prémer sobre el federat/da (2) i us sortiran dues opcions:

- ELIMINAR: tornar a la <u>diapositiva 4</u> i refer el procés.
- CANCEL·LAR: no hi haurà cap modificació.

#### **PROCEDIMENT DE CONVOCATÒRIA ENTRENADORS/ES /** DELEGATS/DES / ACOMPANYANTS

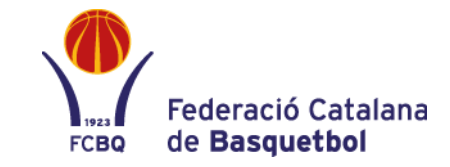

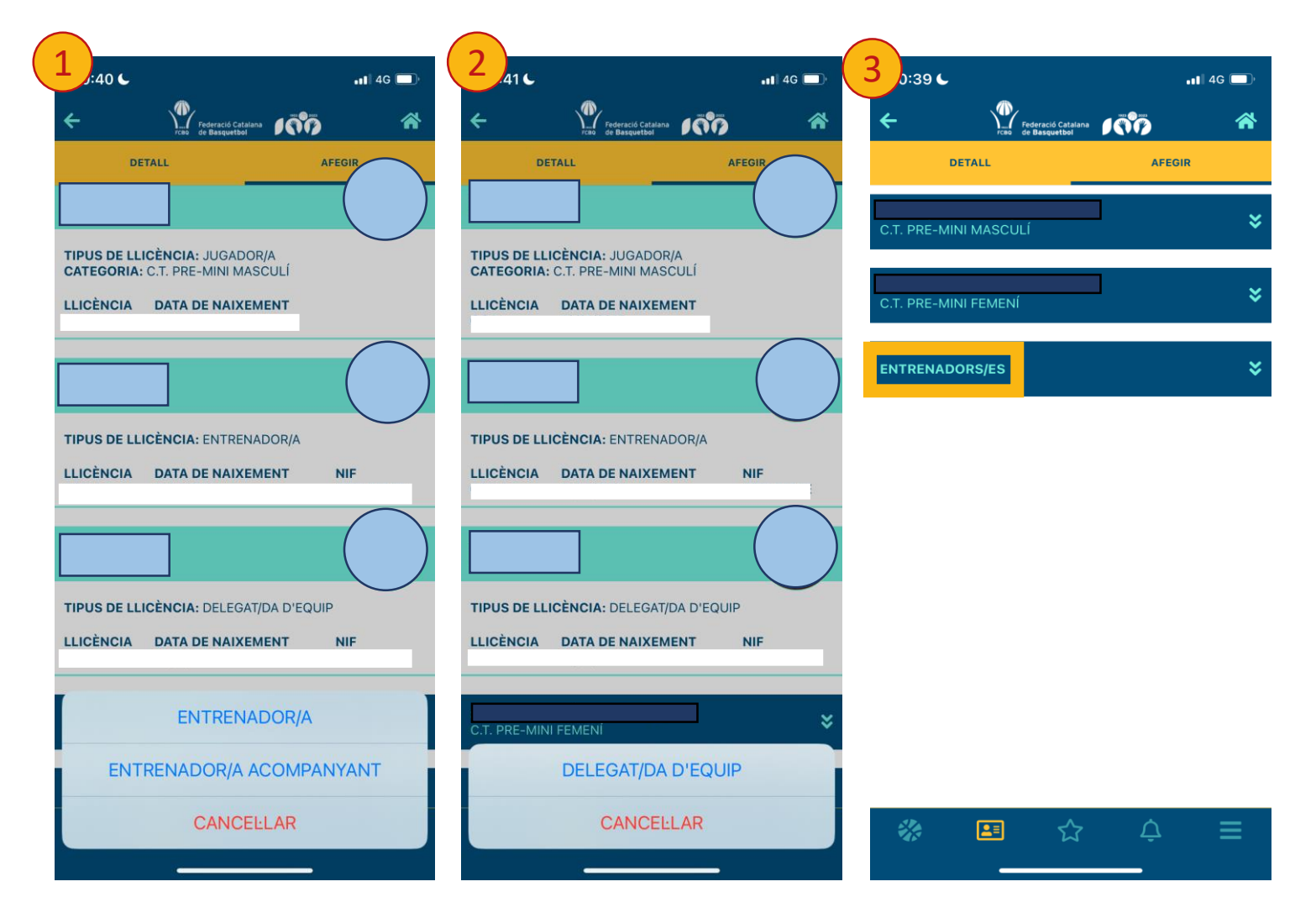

Junt amb els jugadors/es també heu de covocar als entrenadors/es 1. Per fer-ho heu de clicar sobre la llicència d'entrenador/a. Us apareixeran tres opcions a la part inferior:

- ENTRENADOR/A
- ENTRENADOR/A ACOMPANYANT
- CANCEL·LAR

En cas d'estar assignat com a delegat/da d'equip 2, les opcions que surten són les següents:

- DELEGAT/DA D'EQUIP
- CANCEL·LAR

En cas que volguéssiu assignar un entrenador/a que no té llicència amb aquest equip però que té la titulació corresponent; a la tercera imatge 3, sota de tots els equips que poden convocar per aquesta categoria sortiran tots els entrenadors/es disponibles.

#### **CONVOCATÒRIA A MOSTRAR EL DIA DE PARTIT**

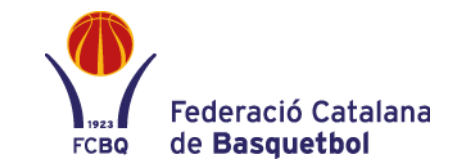

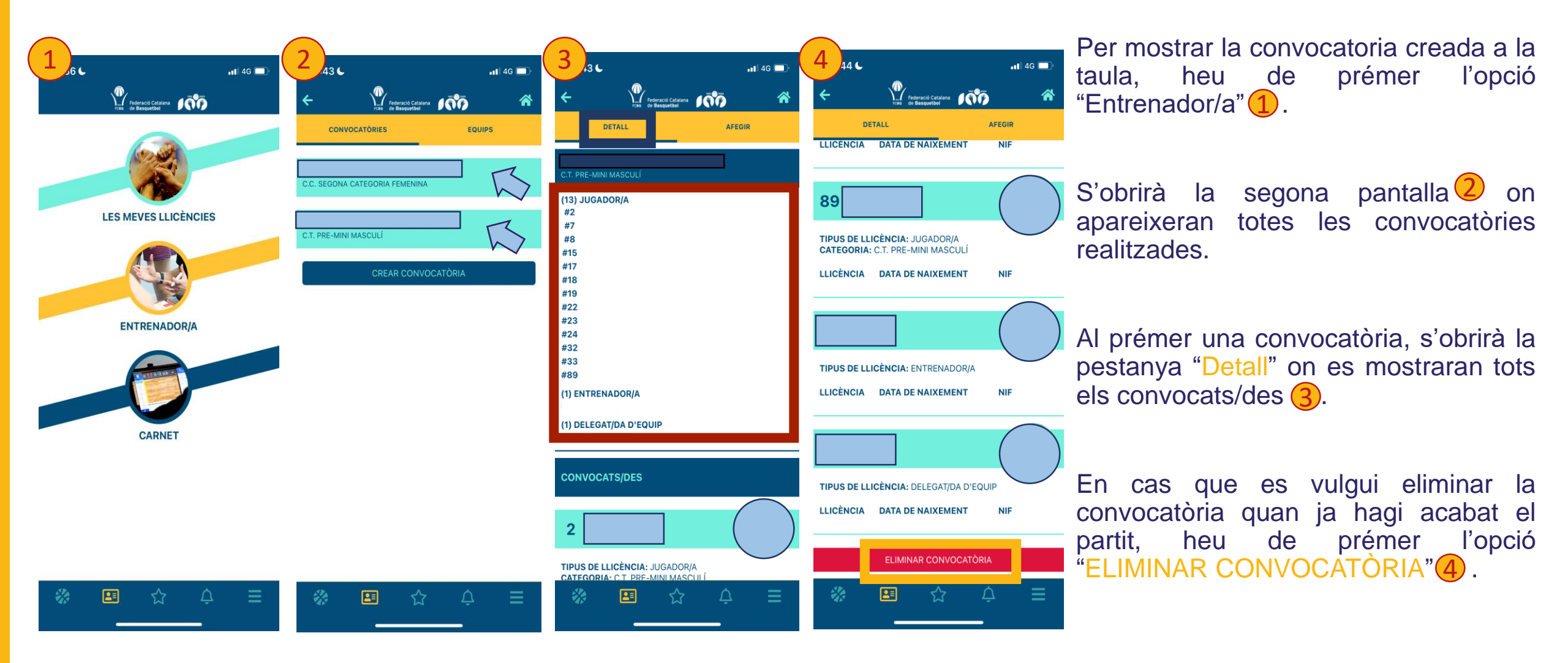

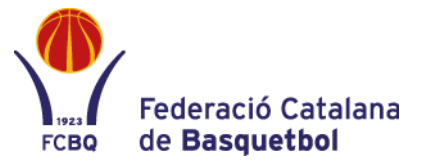

#### PER A QUALSEVOL DUBTE POSEU-VOS EN CONTACTE AMB:

| DEPARTAMENT LLICÈNCIES | llicencies@basquetcatala.cat        | 93 3966635 |
|------------------------|-------------------------------------|------------|
| RT GIRONA              | llicencies.girona@basquetcatala.cat | 972 406074 |
| RT TARRAGONA           | fcbq.tarragona@basquetcatala.cat    | 977 226620 |
| RT LLEIDA              | adm.lleida@basquetcatala.cat        | 973 228890 |

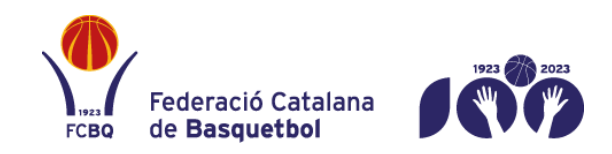

Rambla Guipúscoa 27 · 08018 · Barcelona 93 396 66 00 · www.basquetcatala.cat